## CARA MENJALANKAN PROGRAM

- 1. Buka software XAMPP.
- 2. Klik tombol Start pada module MySQL.
- 3. Buka web browser.
- 4. Setelah koneksi berhasil, ketikkan alamat <u>http://localhost/SKRIPSI/</u>.
- 5. Untuk masuk ke halaman admin, masukkan username "admin" dan password "admin".
- 6. Setelah masuk ke halaman dashboard.
- 7. Masukkan data pegawai dihalaman data pegawai.
- 8. Masukkan data nilai pegawai dihalaman data nilai pegawai.
- 9. Maka akan otomatis nilai hasil fuzzy langsung muncul dalam bentuk perangkingan
- 10. Jika ingin dicetak, klik tombol print.